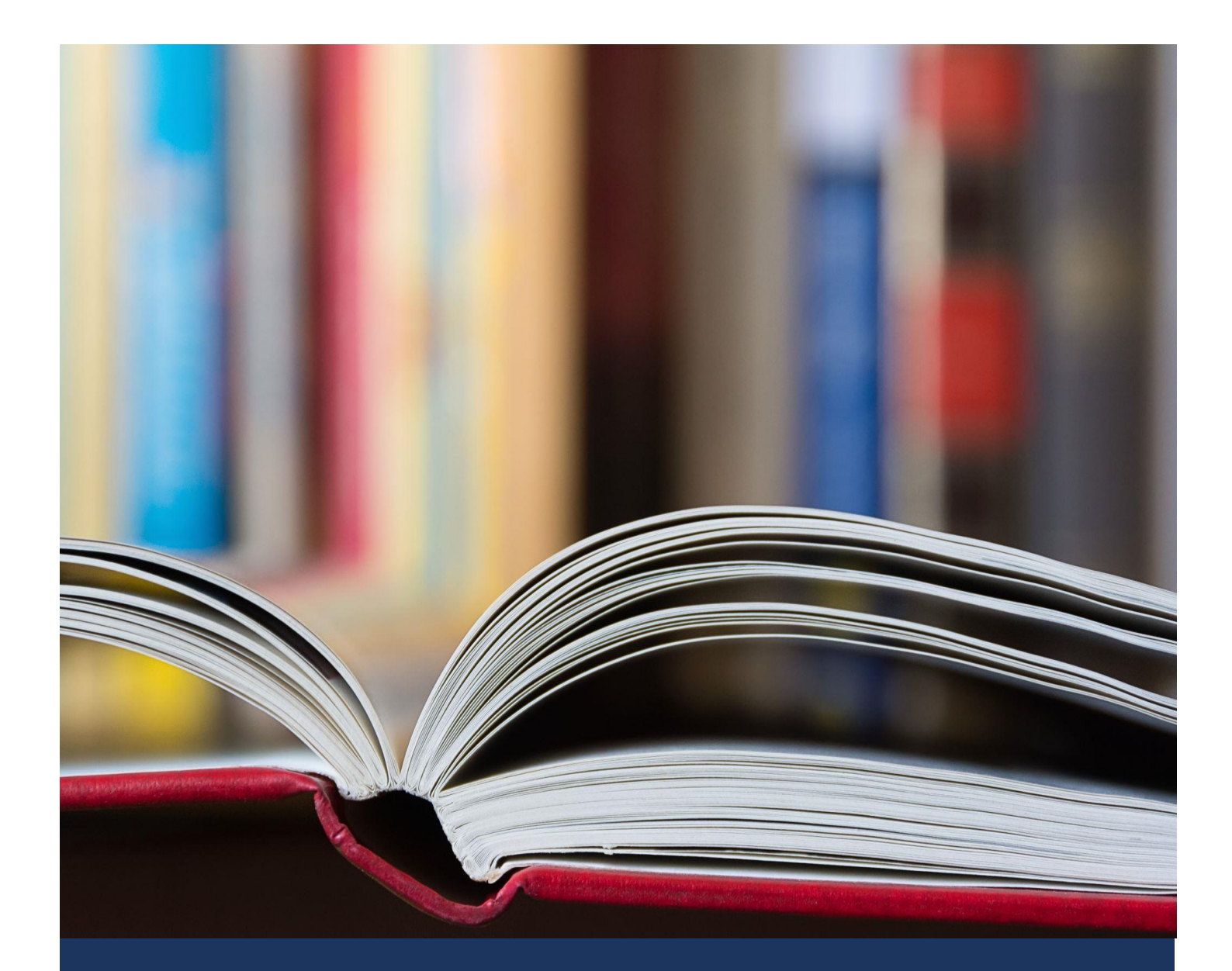

# Text Reading Level: Lexile & Flesch-Kincaid Grade Level Scores

Tools to Determine Text Reading Levels

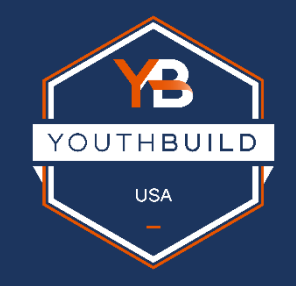

May 2021

Accessibility for students includes ensuring that the reading level of the content they encounter meets them at their instructional level, not their frustration level. Suppose the text complexity is above their instructional level (reading grade level), then the students will not be able to engage in the virtual learning content. Instructors can use tools to determine if the text they include in their virtual

#### **Relevant Fact:**

"Half of U.S. adults can't read a book written at the 8th-grade level."

-Organization for Economic Cooperation and Development [1]

lessons is appropriate for their students' reading level. YouthBuild programs should aim to have virtual learning text in the 6th-8th grade reading level when developing virtual learning materials. (If specialized vocabulary brings the reading level above 8<sup>th</sup> grade, students should receive supports such as a glossary of terms and instruction to introduce or reinforce specialized vocabulary.)

Two widely used, evidence-based measures for determining reading level include the Lexile and Flesch-Kincaid grade-level reading scores. Below you will find a brief description of each measure and instructions on how to use them.

## **Lexile Score**

According to Lexile.org, "The Lexile Framework® for Reading is a scientific approach to measuring both reading ability and the text complexity of reading materials on the same developmental scale." Typically, an educator would consider a Lexile range for a student. The lower end of the range would indicate text easily read with little to no support. The higher end of the range would indicate text that can be read with support, such as glossaries, context clues, or vocabulary instruction.

The Lexile Analyzer® in the Lexile® & Quantile® Hub can be used to paste or type in the text to receive a Lexile range and view text characteristics along with challenging words and their definitions. The Analyzer measures the complexity of the text through the analysis of sentence length, word frequency, and complexity of terms. The Analyzer can measure English and Spanish texts.

#### Lexile Score ranges:

6<sup>th</sup> grade 850-1050 7<sup>th</sup> grade 950-1075 8<sup>th</sup> grade 1000-1100

### How to Use the Analyzer

**Step One:** Go to <u>https://hub.lexile.com/analyzer</u>. Paste the text you would like to analyze into the field and click on the Analyze button.

| Menu <<            | LEXILE & QUANTILE TOOLS                                                                                                    | Register Sign In                                                                 |
|--------------------|----------------------------------------------------------------------------------------------------|----------------------------------------------------------------------------------|
| QUICK LINKS ★      |                                                                                                    | Spanish Analyzer                                                                 |
| Educator Academy   | Text History                                                                                                    |                                                                                  |
| Lexile® Tools      |                                                                                                    |                                                                                  |
| /II Find a Book    | 113 / 250 word limit Increase Word Limit                                                                                                    |                                                                                  |
| C WordLists        | Accessibility for students includes ensuring that the reading level of the content they<br>encounter meets them at their instructional level, not their frustration level. Suppose<br>the text complexity is above their instructional level (reading grade level), then the |                                                                                  |
| Quantile® Tools    | students will not be able to engage in the virtual learning content. Instructors can use                                                                                                    |                                                                                  |
| Teacher Assistant  | students' reading level. When developing virtual learning materials, YouthBuild                                                                                                    | Analyze                                                                          |
| Aath@Home          | programs aim to have virtual learning text in the 6th-8thgrade reading level. (If                                                                                                    | Putatyac                                                                         |
|                    | receive supports such as a glossary of terms and vocabulary instruction.]                                                                                                    | By proceeding, you declare that you have<br>read and agreed to our Terms of Use. |
| See All Tools      |                                                                                                    | Access the text preparation guidelines here.                                     |
|                    | 😤 🚭                                                                                                    |                                                                                  |
| Membership Options | Upload Text File 🛛 🛛                                                                                                    |                                                                                  |
| Support            | Upgrade to upload .txt files directly                                                                                                    |                                                                                  |
|                    | © 2021 MetaMetrics Inc. All Biohts Reserved                                                                                                    | Terms of Like - Privacy Policy - Contact Lik                                     |

**Step Two:** Check the Lexile Range. If the range is higher than 1100, evaluate the vocabulary and sentence structure to make the text easier to read.

| Menu <<                                                                                                    | LEXILE & QUANTILE TOOLS                                                                                                    | Register Sign In                                                                                                    |
|----------------------------------------------------------------------------------------------------|----------------------------------------------------------------------------------------------------|----------------------------------------------------------------------------------------------------|
| QUICK LINKS *<br>Crime & Quantile<br>Educator Academy                                                                                 | Text History                                                                                                    | Spanish Analyzer                                                                                                    |
| Lezde® Tools<br>III Find a Book<br>Q Analyzer<br>IC WordLists<br>Ouantile® Tools<br>IC Tools<br>Math Skills Database<br>See All Tools | 113 / 250 word limit Increase Word Limit<br>Accessibility for students includes ensuring that the reading level of the content they<br>encounter meets them at their instructional level, not their frustration level. Suppose<br>the text complexity is above their instructional level (reading grade level), then the<br>students will not be able to engage in the virtual learning content. Instructors can use<br>tools to determine if the text they include in their virtual leasons is appropriate for their<br>students reading level. When developing virtual learning materials, YouthBuild<br>programs aim to have virtual learning text in the 6th-8thgrade reading level. (If<br>specialized vocabulary brings the reading level above 8th grade, students should<br>receive supports such as a glossary of terms and vocabulary instruction.) | LEXILE RANGE @         141OL - 16OOL         The Lexile range generated is not a certified Lexile range and should only be considered an estimated Lexile range.         Overview       Indicators         Vocabulary         LONGEST SENTENCE @         Suppose the text complexity is above their instructional level (reading grade level), then the students will not be able to engage in the virtual learning content.         RECOMMENDED BOOKS @         Aristotle's Physics by Aristotle (1410L)         A Modest Proposal by Jonathan Swift (1520L)         The History of Rock and Roll by David Shirley (1410L) |
| Membership Options Support                                                                                                    | Start Over Edit Text                                                                                                    |                                                                                                    |
| COMPRE                                                                                                    | © 2021 MetaMetrics Inc. All Rights Reserved                                                                                                    | Terms of Use Privacy Policy Contact Us                                                                                                    |

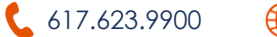

### Flesch-Kincaid grade-level

The Flesch–Kincaid readability tests indicate how difficult a passage in English is to understand. The measure will indicate what school level (grade level) would be required to read the text easily. The measure will indicate grade level for example 3.0-3.9 will indicate 3<sup>rd</sup> grade.

# How to Activate Flesch-Kincaid in Microsoft Word

Go to "File" > "Options" Select "Proofing" Select "Check grammar with spelling" Select "Show readability statistics"

Microsoft Word offers the Flesch-Kincaid measure in

the accessibility functions, which is a helpful tool when creating content for virtual learning.

## Checking for Reading Level in Microsoft Word

**Step One**: Open a Microsoft Word document or paste the text needing analysis into a Microsoft Word document.

**Step Two**: Under the Review panel, go to Proofing. Click on Editor.

Step Three: Accept or reject all corrections.

Step Four: A popup will appear with the Flesch-Kincaid readability grade level.

| Proofing Speech Accessibility                        | Language Cor                                                                                                    | aments Tracking                                   | Fa Changes  | Compare | Protect ink Resume      | * × |
|------------------------------------------------------|----------------------------------------------------------------------------------------------------|---------------------------------------------------|-------------|---------|-------------------------|-----|
|                                                      |                                                                                                    |                                                   |             |         | * *                     |     |
| Sten One' G                                          | o to https://bub.levile.com/analyze                                                                                                    | Readability Statistics                            | 214         |         | Total Suggestions       | 0   |
| and click on                                         | the Analyze button.                                                                                                    | Paragraphs<br>Sentences                           | 1,177 12 12 |         | Corrections             |     |
| Pres                                                 | CELEVILE & QUANTILE TOOLS                                                                                                    | Averages<br>Sentences per Paragraph               | 2.0         |         | Spelling                | 0   |
| Sectored a<br>Sectored Automation                    | Test Matery                                                                                                    | Words per Sentence<br>Characters per Word         | 15.3        |         | Grammar                 | 0   |
| All Production<br>C. Annum<br>C. Woodan              | 10.7250 word limit<br>Accessibility for indexm includes imaging that the models law of<br>encounter mean them at their indexclaimal level, not their factors                                                                                                    | Flesch Reading Ease<br>Flesch-Kincaid Grade Level | 51.4        |         | <u>R</u> efinements     |     |
| Destinit Lans<br>All Technologies<br>All Parlamentes | students will not be able to angage in the versal learning contents to<br>tools to determine if the test they anclude in their virtual teachs is a<br>46 demix matrix given. When developing without learning materials<br>programs any to those virtual iterating test to the 60% ethylate mid-<br>terminated another before the methylater before the Bharolistic. | Passive Sentences                                 | 8.3%        |         | Clarity                 | 0   |
| D And Selection                                      | receive supports such as a glossary of terms and escaladary instruct                                                                                                    | Access the best proparation guidelines tags       | OK          |         | Conciseness             | 0   |
|                                                      |                                                                                                    | • 6                                               |             |         | Formality               | 0   |
| Personal and Experson                                | Changed in splend tot files denoting                                                                                                    |                                                   |             |         | Punctuation Conventions | 0   |
| 55                                                   | o. 5710 Manufacture for All Ballin Research                                                                                                    | Second (see - Brane Balance France) in            |             |         | Vocabulary              | 0   |
| Step Two: C<br>sentence str                          | heck the Lexile Range. If the range is<br>ructure to make the text easier to re                                                                                                    | higher than 1100, evaluate the vocabulary and ad. |             |         | ⟨ĝ⟩ Settings            |     |

This tool included two options for reviewing the grade-level text to ensure written content shared virtually or in-person is accessible to all learners.

[1] Valerie Strauss, "Hiding in plain sight: The adult literacy crisis," Washington Post, Nov. 1, 2016